|           | below is calculation by theory: (reference only, not a guarantee) |  |
|-----------|-------------------------------------------------------------------|--|
|           | For 5000mAh battery, 200Hr/8.3day                                 |  |
| Dimension | 120*91.2*27mm (4.7*3.6*1.1inch)                                   |  |
| Weight    | 148g ( 5.22oz) Device only, AC Adapter not included               |  |

Rear View:

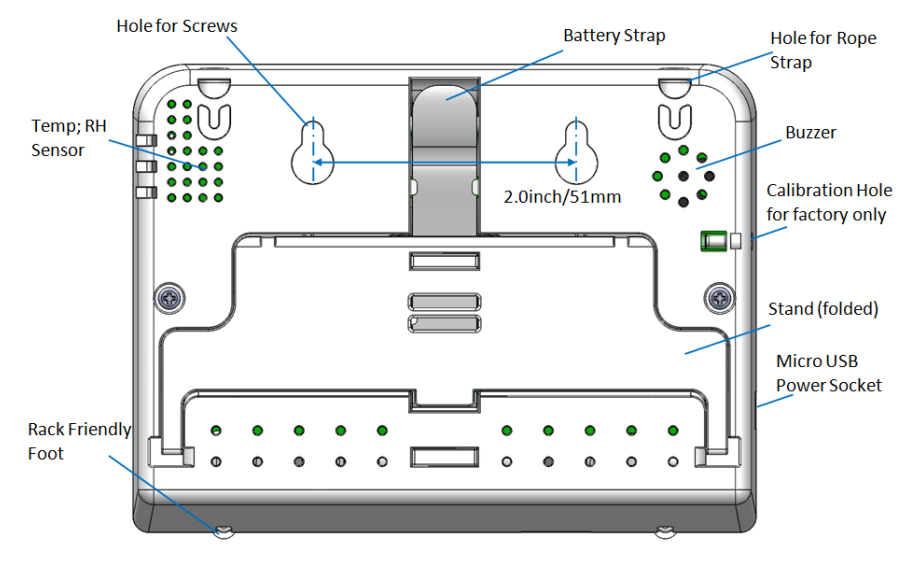

#### Disclaimers:

USB connection is for power supply only; no communication with PC. Unplugging the device may result in loss of most recent logged data on the chart.

This device is not intended for workplace hazard CO2 monitoring, nor intended as a definitive monitor for human or animal health institutions, life sustenance, or any medical-related situation.

 $iCeeO_2$  and the manufacturer assumes no responsibility for any damage or loss suffered by the user or any third party arising through the use of this product or its malfunction.

iCeeO<sub>2</sub> reserve the right to change the spec without notice.

#### Note:

Recommend Battery capacity: larger or equal to 4000mAh (3000mAh still works, with reduced battery life) Recommend battery size: smaller than 101x60x22mm / 4.0x2.4x0.87inch,larger battery still works, but not easy to fit in.

\* \*

*iCeeO*<sub>2</sub> *tracing the ppm* 

# Instruction manual CO<sub>2</sub> / Temp / RH Monitor models -700

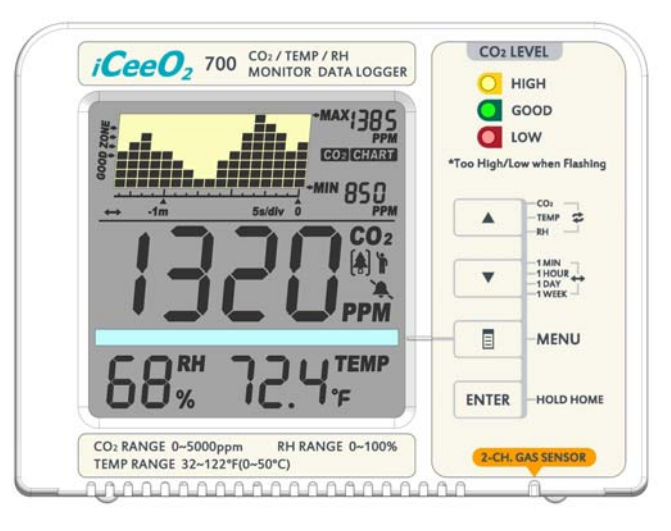

Product may vary from picture.

- To ensure safety, please read this manual carefully before installation and follow the instructions herein.
- Store this manual in a secure place for future reference
- WARNING: CHOKING HAZARD Accessories contain small parts
- Printed by color ink, water will smudge

| Getting Started2        | Trend Chart Zoom4    |
|-------------------------|----------------------|
| Package Contents2       | Max/Min4             |
| Features at a Glance2   | LED Display5         |
| Operating Instructions2 | Main Menu Functions5 |
| LCD Display3            | CRR7                 |
| Trend Chart4            | Specifications7      |

\*

## **Getting Started**

Hello there! Congratulations on your new iCeeO<sub>2</sub> product! Our products are packaged and shipped with the utmost care. In the unlikely event that your item is incorrect, incomplete, or unsatisfactory, please contact us and we will see to fix it immediately. Feel free to contact us at www.iCeeO2.com; service@.iCeeO2.com

| Package Contents<br>CO2 Monitoring Unit | Features at a Glance<br>CO2/Temperature/RH Monitor; Tracer |
|-----------------------------------------|------------------------------------------------------------|
| Micro USB Cable for power x2            | Chart with variable time Zoom Levels                       |
| AC adapter (optional)                   | 2-Channel Low Drift NDIR Sensor                            |
| User Manual                             | Build-In Plant Types Directory                             |
| Rope Strap; Screws                      | 3 color LEDs for Easy-Reading                              |
|                                         | Foolproof "Hold Home" function                             |
|                                         | CRR, CO2 Replenish Reminder                                |

### **Operating Instructions**

Initial Setup : When first unboxing, plug in the unit to the included Micro USB (or one of your own) to almost any cell phone charger or USB power source. If successfully connected, 3 things will happen while booting up:

- > 3 LEDs flash one by one
- Chart display shows the current software version & "Warm Up"  $\triangleright$
- Main display shows a countdown from 10

Once the countdown is complete, your product is ready to use. No initial setup or calibration is needed.

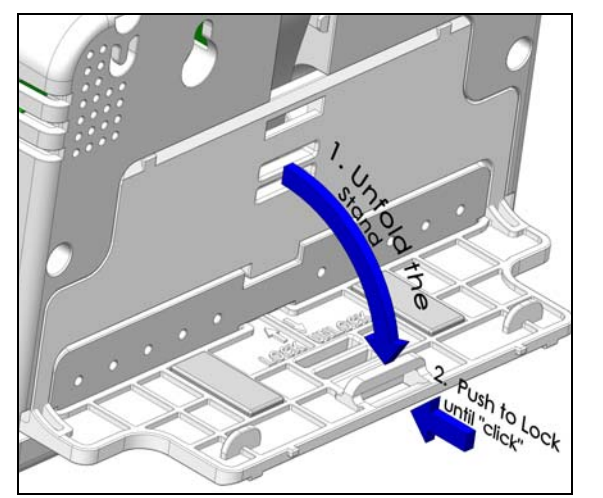

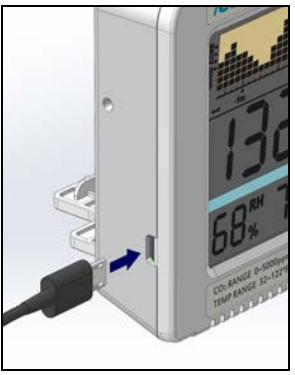

1. Deploy the Stand

2.Plug in USB Power Cable

iCeeO2-700\_US\_098.UserMan.doc

### CRR

Predicts the remaining CO2 supply and reminds the user to add or replace the CO2 generator. For example, hydrocarbon fuel, fermentation (sugar + yeast), etc.

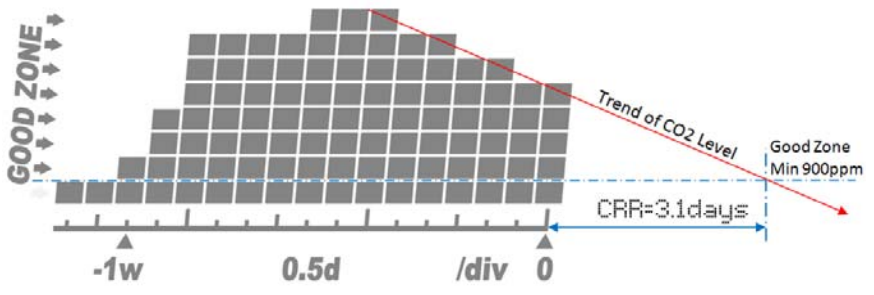

note: If the trend of CO2, does not go downward, CRR become "NA"

## **Specifications**

Typical test conditions, unless otherwise specified: Ambient Temp = $23 + /-3^{\circ}C_{1}$ RH=50%-70%, Altitude=0~100 meter

| Measurement                 | Spec                                                       |  |
|-----------------------------|------------------------------------------------------------|--|
| Operating Temperature       | 32°F to 122°F (0°C to 50°C)                                |  |
| Storage Temperature         | -4°F to 140°F (-20°C to 60°C)                              |  |
| Operating & Storage RH      | 0-95%, non-condensing                                      |  |
| CO <sub>2</sub> Measurement |                                                            |  |
| Accuracy at 0~3000ppm       | ±50ppm or ±5% of reading, whichever is greater             |  |
| Accuracy over 3000ppm       | ±7%                                                        |  |
| Repeatability               | 20ppm at 400ppm (standard dev. of 10 readings in 1 minute) |  |
| Measurement Range           | 0-5000ppm                                                  |  |
| Display Resolution          | 1ppm (0-1000); 5ppm (1000-2000); 10ppm (>2000)             |  |
| Temp Dependence             | ±0.1% of reading per °C or ±2ppm per °C,                   |  |
|                             | whichever is greater, referenced to 25°C                   |  |
| Pressure Dependence         | 0.13% of reading per mmHg (corrected by user's             |  |
|                             | altitude input)                                            |  |
| Response Time               | <2min for 63% of step change or <4.6min for 90%            |  |
|                             | step change                                                |  |
| Warm-up Time                | <30 sec                                                    |  |
| Temp Measurement            |                                                            |  |
| Operating Temperature       | 32°F to 122°F (0°C -50°C)                                  |  |
| Display Resolution          | 0.2°F (0.1°C)                                              |  |
| Accuracy                    | ±1°F (±0.5°C)                                              |  |
| Response Time               | <20min (63%)                                               |  |
| RH Measurement              |                                                            |  |
| Range                       | 0-100%                                                     |  |
| Accuracy                    | ±5%                                                        |  |
| Resolution                  | 1% on Main Reading, 0.1% on Max Min Reading                |  |
|                             |                                                            |  |
| Power Requirements          | 160mA Peak, 15mA average at 5.0V                           |  |
| Battery Life                | Battery is not included.                                   |  |
|                             | 7 iCeeO2-700 US 098 UserMan do                             |  |

www.iCeeO2.com

Below is a table showing what main menu selection is made by pressing <u>MENU</u> multiple times as well as their functions. Note that the device will display "Done," followed by the confirmed selection if selected correctly.

| Function    | Directions                                                                                         |  |  |  |
|-------------|----------------------------------------------------------------------------------------------------|--|--|--|
| ALARM       | By default , an audible alarm will resound if the CO2 level exceeds                                |  |  |  |
|             | varying levels in Plant Mode (depending on the plant selection) or                                 |  |  |  |
|             | 1000ppm in Human Mode.                                                                             |  |  |  |
|             | Once ALARM is selected (by pressing ENTER), use either UP or DOWN                                  |  |  |  |
|             | to toggle the selection from ON to OFF or vice versa. Press ENTER one                              |  |  |  |
|             | more time to confirm. A regular bell icon will be displayed if alarm is on;                        |  |  |  |
|             | a silenced bell icon will appear on the screen if the alarm is set to be off.                      |  |  |  |
|             | Inis function allows the user to select between types of plants for                                |  |  |  |
|             | plant setting. Use UP and DOWN to toggle to the desired plant in                                   |  |  |  |
|             | order the selections are: Bean Chillies Custom Plant Cucumber                                      |  |  |  |
|             | General Plant Grane Orchid Potato Strawherry and Tomato Press                                      |  |  |  |
|             | ENTER on the desired plant to confirm. Note that selecting a plant will                            |  |  |  |
| PLANT       | automatically change the unit's mode to For Plant instead of For Human                             |  |  |  |
|             | To change it back, see function ADV.                                                               |  |  |  |
|             |                                                                                                    |  |  |  |
|             | With Custom Plant, the user can define the low and high Good zone for                              |  |  |  |
|             | custom optimum CO2 level <u>s. After</u> selecting <u>this</u> opti <u>on, Low</u> Good Zone       |  |  |  |
|             | selection will appear. Press ENTER, then use UP and DOWN to define                                 |  |  |  |
|             | Low. Press ENTER to confirm.                                                                       |  |  |  |
|             | The device will now emit alarms (if enabled) and display the 3                                     |  |  |  |
|             | corresponding LED indicators according to the defined range.                                       |  |  |  |
|             | This feature allows the user to see historical data recorded in the log at                         |  |  |  |
| 100         | any point that is displayable on the chart. First make sure the desired                            |  |  |  |
| LOG         | Zoom Level is selected before enabling this function. Then once LOG is                             |  |  |  |
|             | enabled, use OP and DOWN loggle between the time divisions to see                                  |  |  |  |
|             | all parameters measurements for each division. Press <u>EINTER</u> once more                       |  |  |  |
|             | Use this function to calibrate your device with outside atmospheric CO2                            |  |  |  |
|             | level $\sim 400$ npm Select this mode hold ENTER for 3 seconds until a been                        |  |  |  |
| CALI        | and the chart will read "Calibrating" then place the device outside for                            |  |  |  |
|             | 20min To escape press MENU Make sure the device is far from a source                               |  |  |  |
|             | of CO2, not in direct sunlight, and not exposed to water.                                          |  |  |  |
|             | This feature provides an altitude correction to the CO2 level for                                  |  |  |  |
| ALTI        | increased accuracy. Select this feature, then use UP and DOWN to input                             |  |  |  |
|             | the current altitude (look it up if unknown) in meters. Press ENTER once                           |  |  |  |
|             | altitude is correct.                                                                               |  |  |  |
|             | Use this feature to toggle between Celsius and Fahrenheit for the                                  |  |  |  |
| °C/°F       | temperature display. First use UP and DOWN, then ENTER when the                                    |  |  |  |
|             | desired one is selected.                                                                           |  |  |  |
|             | This function toggles between 3 things when selected: changing the                                 |  |  |  |
|             | alarm and lights to suit levels For <u>Plant</u> , or For <u>Human</u> , or <u>Restore</u> factory |  |  |  |
| ADV         | setting.                                                                                           |  |  |  |
|             | Restore factory setting will reset the device to factory settings and erase                        |  |  |  |
|             | all stored data in the chart. To use any of these modes, hold ENTER for 3                          |  |  |  |
|             | seconds until an audible beep.                                                                     |  |  |  |
| MANANA ICOC | O2 com iCooO2 700 US 099 UsorMan doc                                                               |  |  |  |

## **LCD** Display

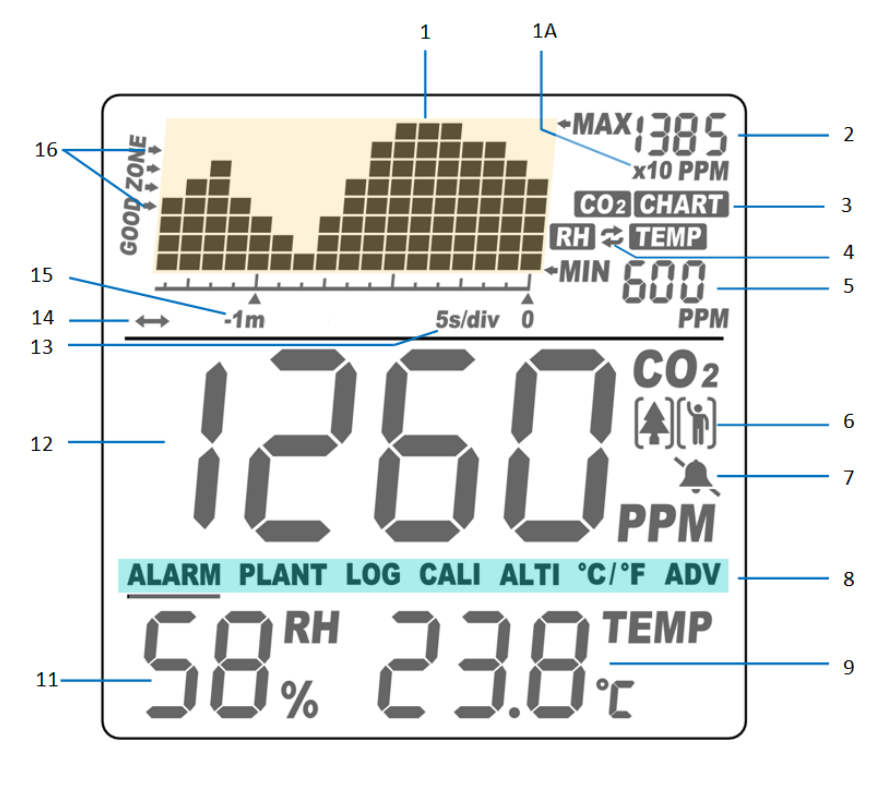

#### 1. CO2 Chart

1A. x10 multiplier for ppm reading

2. Max Reading of Chart

3. Indicates what the chart will show: CO2, TEMP or RH

4. Automatic cycle between CO2, RH, and Temperature on the chart

5. Min Reading of Chart

6. Plant or Human mode

7. Audible Alarm On/Off

8. Main Menu

9. Temperature Reading

11. RH Reading

12. CO2 Reading

13. Time per Division – indicates the chart's time per unit division

14. Automatic cycle between zoom levels of time

15. Zoom Level of Time – indicates the chart's span of time

16. Good Zone Indicator

CO2, Temperature, RH Readings

The device has three built-in main measureable parameters: ambient carbon dioxide(12), temperature (9), and RH (11). They are constantly displayed on screen.

## **Trend Chart**

The trend chart (1) displays the past readings for any of the three parameters (CO2/Temp/RH). There are 4 modes that can be toggled by using UP key: CO2, TEMP, RH, and Cycle (automatically cycles through CO2/Temp/RH), as shown below

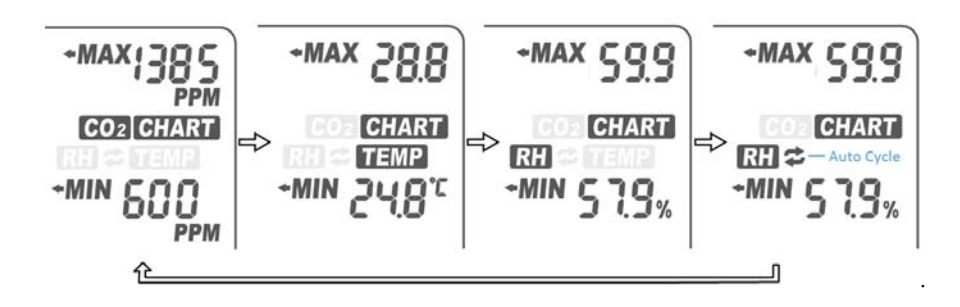

## **Trend Chart Zoom**

Below is a table that show the available Zoom Levels for all parameters CO2/Temp/RH, as well as the duration of each division for corresponding Zoom Levels:

| Zoom Level<br>(Time Span) (15) | Time Per<br>Division(13) | Scale on LCD    |
|--------------------------------|--------------------------|-----------------|
| 1m (minute)                    | 5sec /div                | 1m 5s/div       |
| 1h (hour)                      | 5m/div                   | -1 h 5m /div    |
| 1d (day)                       | 2h/div                   | -1d 2h /div     |
| 1w (week)                      | 0.5d/div                 | -1w 0.5d /div   |
| Auto Cycle Zoom                | Cycle                    | ↔ -1w 0.5d /div |

Using DOWN will toggle the available Zoom Levels for each parameters. Note that in addition to the Zoom Levels for each parameter, there is an option that will automatically cycle between the Zoom Levels. This can be achieved just by pressing DOWN until icon(14) appears at the bottom left of the chart.

# Max/Min

At the top right corner of the display, there are two numerical indicators: Max (2)and Min (5). As the Zoom Level is changed, the Max and Min values will reflect the maximum and minimum values on the chart of the selected parameter(CO2; Temp and RH). At startup, the unit will automatically display values for CO2.

4

### LED Display

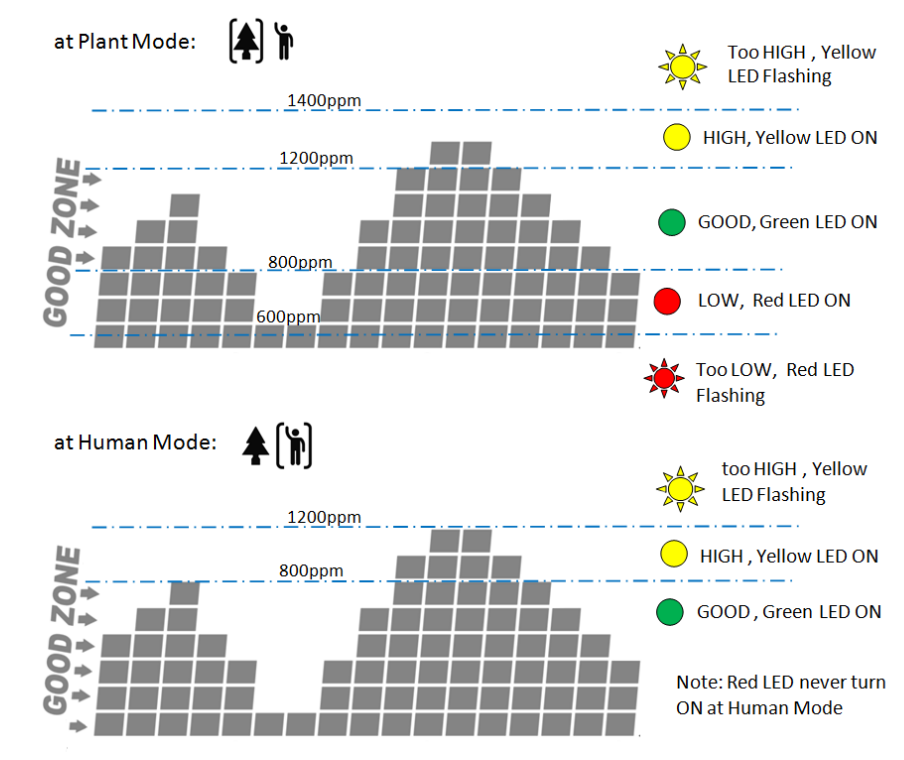

## **Main Menu Functions**

The Main Menu (8) functions can be toggled through by using MENU. If the main menu is not brought up, the green bar will remain blank, leaving the UP / DOWN buttons to toggle between parameters and Zoom Levels, respectively.

ALARM PLANT LOG CALI ALTI °C/°F ADV

Pressing MENU once will bring up the main menu, with an underlining flashing bar indicating the current choice.

To select the function, press **ENTER** when it is underlined by the flashing bar. Note that after 1 minute if nothing is pressed, the Main Menu will disappear and the device will revert to the normal state.

#### HOLD HOME

www.iCeeO2.com

To revert to start up settings at any point, hold **ENTER** for 3 sec until an audible beep. The device will revert to Home Setting, as if the power was reset, displaying "Back Home done." Note that this is not the same as Restore to factory settings.